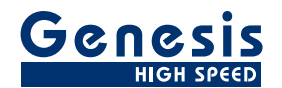

## Manuel d'utilisation

Français

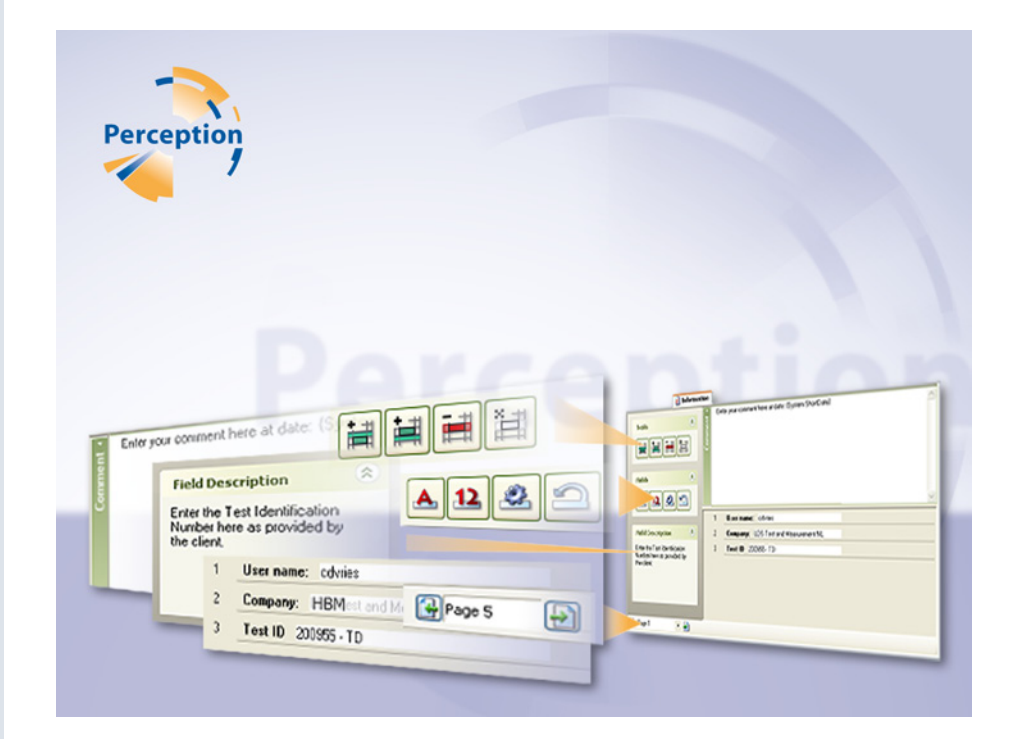

# Option d'information **Perception**

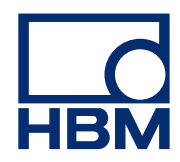

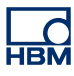

Version du document 1.0 - Juillet 2009

Pour Perception 6.03 ou ultérieur

Pour consulter les termes et conditions d'HBM, visiter le site www.hbm.com/terms

HBM GmbH Im Tiefen See 45 64293 Darmstadt Allemagne Tél. : +49 6151 80 30 Fax : +49 6151 8039100 E-mail : info@hbm.com www.hbm.com/highspeed

Copyright © 2009

Tous droits réservés. Aucune partie de cet ouvrage ne peut être reproduite ou transmise à quelque fin ou par quelque moyen que ce soit sans l'autorisation écrite de l'éditeur.

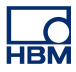

#### ACCORD DE LICENCE ET GARANTIE

Pour plus d'informations sur l'ACCORD DE LICENCE ET GARANTIE, veuillez vous référer à <u>www.hbm.com/terms</u>.

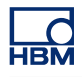

| Sommaire |                                         | à la page |
|----------|-----------------------------------------|-----------|
| 1        | Option d'information                    | 6         |
| 1.1      | Introduction                            | 6         |
| 1.1.1    | Installation de l'option Informations   | 6         |
| 1.2      | Ajout et modification de champs         | 10        |
| 1.3      | Propriétés des champs                   | 12        |
| 1.3.1    | Propriétés des zones de texte           | 12        |
| 1.3.2    | Propriétés des champs numériques        | 13        |
| 1.3.3    | Boîte de dialogue Informations requises | 15        |
| 1.4      | Gestion des pages                       | 17        |

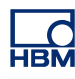

## **1 Option d'information**

#### 1.1 Introduction

L'option Informations permet d'ajouter dans un masque de saisie des informations à stocker en permanence dès qu'une acquisition est réalisée. Vous pouvez modifier les champs de saisie, ajouter des champs numériques ou des zones de texte et même obliger l'utilisateur à les renseigner avant de commencer un essai.

L'option Informations ajoute des fonctionnalités à la feuille Informations de base décrite au chapitre « Feuille Informations » du manuel « Perception ». Se reporter à ce chapitre pour l'utilisation de base. La présente annexe décrit les outils et options supplémentaires.

Lorsque l'option est installée, la feuille Informations contient des outils supplémentaires.

#### 1.1.1 Installation de l'option Informations

Le logiciel Perception nécessite une clé HASP. HASP (Hardware Against Software Piracy) est un système matériel (clé matérielle) de protection contre la copie des logiciels, qui empêche toute utilisation non autorisée des applications.

Chaque clé HASP contient un numéro d'identification unique utilisé pour personnaliser l'application selon les fonctions et les options achetées. Cette clé est également utilisée pour stocker les paramètres de licence, ainsi que les données spécifiques aux applications et au client.

Si vous achetez séparément l'option Informations, vous recevez un « fichier de clé » personnalisé. Vous devez utiliser ce fichier pour déverrouiller les nouvelles fonctions.

Vous trouverez le numéro de série de votre clé dans **Aide** À **propos de Perception.** 

#### Pour mettre à jour les informations de la clé :

- 1 Choisir Aide Mettre à jour la clé...
- 2 Dans la boîte de dialogue Ouvrir, rechercher le fichier de clé (\*.pKey), puis cliquer sur **Ouvrir**.
- 3 Si tout se passe bien, le message suivant apparaît :

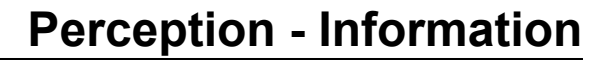

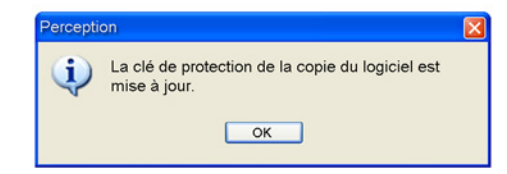

Figure 1.1 : Boîte de dialogue de protection contre la copie des logiciels

4 Cliquer sur OK.

Après l'installation, vous pouvez aller dans **Aide** À propos de Perception Plus... pour voir toutes les options installées.

Vous devez redémarrer le programme pour que les modifications soient prises en compte. L'option Informations est désormais disponible.

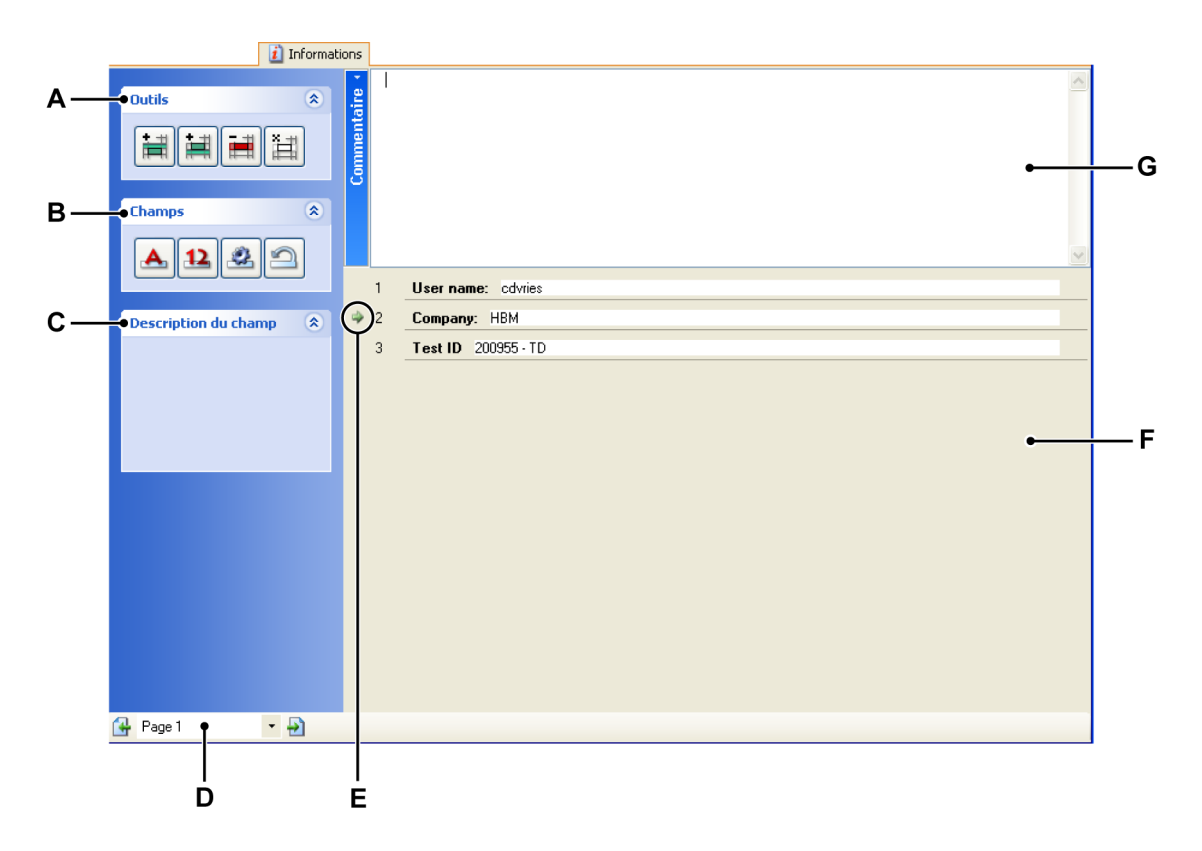

Figure 1.2 : Feuille Informations

- A Outils
- B Champs
- C Description du champ sélectionné

HBM

- D Commande de page
- E Pointeur de ligne
- F Liste des entrées
- G Zone de commentaire
- A **Outils** Des outils permettent d'ajouter, de supprimer et d'effacer des lignes de champ. Ils s'appliquent à la ligne sélectionnée. Cette dernière est indiquée par le pointeur de ligne.

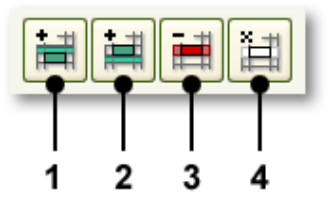

Figure 1.3 : Outils de la feuille Informations

- 1 Insérer une ligne au-dessus de la ligne active
- 2 Insérer une ligne en dessous de la ligne active
- 3 Supprimer la ligne
- 4 Effacer la ligne
- **B Champs** Les boutons de champ permettent d'ajouter et de modifier des champs.

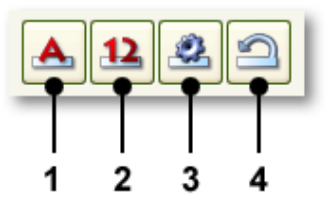

Figure 1.4 : Champs de la feuille Informations

- 1 Ajouter une zone de texte
- 2 Ajouter un champ numérique
- 3 Propriétés du champ sélectionné
- 4 Restaurer tous les champs
- **C Description** Affiche la description correspondant au champ sélectionné. La description est l'une des propriétés d'un champ.

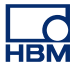

- **D Commande de page** Commande de page standard lorsque plusieurs pages sont disponibles.
- **E Pointeur de ligne** Le pointeur de ligne permet de sélectionner la ligne de champ active.
- **F Zone de commentaire** Le champ Commentaire peut être modifié. Il peut comporter du texte littéral ainsi que des variables.
- **G** Liste des entrées Les champs de saisie sont répertoriés dans cette zone. Chaque champ apparaît sur une ligne distincte. Les lignes sont présentées sous forme de « base de données ». Un pointeur de ligne permet de sélectionner la ligne de champ active.

#### 1.2 Ajout et modification de champs

Vous pouvez ajouter des champs à la liste des champs. Lorsque vous ajoutez un champ, vous devez définir ses propriétés. Si nécessaire, il est possible de les modifier ultérieurement.

Il existe deux types de champs : zone de texte et champ numérique. Les champs sont ajoutés sur des lignes au-dessus ou en dessous de la ligne active. Lorsqu'un champ est défini, il est ajouté aux sources de données de Perception.

#### Pour ajouter un champ :

Pour ajouter une ligne avec un champ, procéder comme suit :

- Cliquer sur une ligne de la liste des champs de saisie pour la sélectionner.
  Le pointeur de ligne apparaît en regard de cette ligne.
- 2 Cliquer sur l'outil voulu :
  - Insérer une ligne au-dessus approvement pour insérer une ligne au-dessus de la ligne sélectionnée.
  - Insérer une ligne en dessous pour insérer une ligne en dessous de la ligne sélectionnée.
  - Une ligne vierge est insérée.
- 3 Cliquer sur le bouton de champ voulu :
  - Créer une zone de texte de pour ajouter un champ de saisie de texte.
  - **Créer un champ numérique**<sup>12</sup> pour ajouter un champ de saisie numérique.
- 4 Définir les réglages voulus dans la boîte de dialogue qui s'ouvre.
- 5 Une fois terminé, cliquer sur OK.

#### Pour modifier un champ :

Pour modifier les propriétés d'un champ déjà défini, procéder comme suit :

- 1 Cliquer sur la ligne de la liste des champs de saisie contenant le champ à modifier.
  - Le pointeur de ligne apparaît en regard de cette ligne.
- 2 Cliquer sur le bouton **Propriétés**<sup>2</sup>.
- 3 Définir les réglages voulus dans la boîte de dialogue qui s'ouvre.
- 4 Une fois terminé, cliquer sur **OK**.

#### Pour supprimer un champ :

Procéder comme suit :

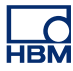

- Pour supprimer un champ et la ligne correspondante, cliquer sur l'outil
   Supprimer la ligne sélectionnée .
- Pour supprimer le champ mais conserver la ligne, cliquer sur l'outil Effacer la ligne sélectionnée<sup>i</sup>.
- Dans la boîte de dialogue de confirmation qui apparaît, cliquer sur **OK**.

#### Restaurer tous les champs :

Après le chargement d'informations depuis un fichier externe, la liste des sources de données doit être actualisée. Pour en savoir plus sur le chargement d'informations, consulter le chapitre « Informations et Réglages/Charger les informations » du manuel « Perception ».

Procéder comme suit :

• Cliquer sur l'outil **Restaurer tous les champs** 

#### 1.3 Propriétés des champs

Lorsque vous ajoutez ou modifiez un champ, la boîte de dialogue des propriétés s'ouvre. Cette dernière permet de définir la variable en elle-même ainsi que le comportement du champ dans la feuille.

#### 1.3.1 Propriétés des zones de texte

Les propriétés des zones de texte permettent de définir le contenu et le comportement des zones de texte.

|     |                               | F<br>             |
|-----|-------------------------------|-------------------|
|     | Propriétés de la ligne 3 -    | Chaîne 🛛 🔀        |
|     | <u>⊺</u> exte: <u>V</u> a     | riable : Unités : |
| Α — | Valeur line                   | ∋3 ♦              |
| В — | ● Valeur par <u>d</u> éfaut : |                   |
| с — | Description du champ :        |                   |
| Г   | <u> </u>                      |                   |
| D-  | Lecture seule                 |                   |
|     | Persistant                    |                   |
| E   |                               |                   |
| с — | Vérifier les limites          |                   |
|     | Longueurmin.: 0               | •                 |
|     | Longueur max. : 100           | 0                 |
|     |                               |                   |
|     |                               |                   |
|     |                               |                   |

Figure 1.5 : Propriétés des zones de texte

- A Libellé du champ
- B Valeur par défaut
- **C** Description
- D Options du champ
- E Limites
- F Variable associée
- A Libellé du champ Cette zone permet de définir le texte affiché en regard du champ de saisie.
- **B** Valeur par défaut Valeur/chaîne affichée initialement. La valeur par défaut apparaît en italique. Si vous la modifiez et que vous saisissez par la suite une valeur correspondant à celle par défaut, elle apparaît de nouveau en italique pour signaler qu'il s'agit de la situation par défaut.

**IBM** 

- **C Description du champ** Permet de saisir le texte affiché dans la section Description du champ de la bande de tâches disponible à gauche de la feuille Informations lorsque le champ est sélectionné.
- D Options du champ Sélectionner une ou plusieurs des options suivantes :
  - **Requis** Indique que le champ doit être renseigné pour pouvoir commencer une acquisition. L'acquisition ne démarrera pas tant que l'utilisateur n'aura pas saisi de valeur et une boîte de dialogue apparaîtra si ce dernier tente de lancer l'acquisition sans renseigner le champ.
  - Lecture seule Sélectionner cette option pour les valeurs fournies à titre indicatif uniquement et ne pouvant pas être modifiées.
  - **Persistant** Sélectionner cette option pour conserver une valeur modifiée d'une variable issue d'un fichier chargé. Par exemple, lorsque vous chargez un fichier, la variable et son contenu sont chargés. Si vous modifiez la valeur et chargez à nouveau le fichier, la valeur modifiée est remplacée par la valeur chargée, sauf si l'option Persistant est sélectionnée.
- **E** Limites Sélectionner cette option pour imposer des limites à la saisie. Dans le cas des zones de texte, les limites sont les longueurs minimale et maximale du texte.
- F Variable Nom de la variable associée. Cette variable est ajoutée aux sources de données de Perception et peut être consultée dans le navigateur de sources de données sous Actif > Informations.

#### 1.3.2 Propriétés des champs numériques

Les propriétés des champs numériques permettent de définir le contenu et le comportement des champs numériques. La boîte de dialogue est similaire à celle des propriétés des zones de texte.

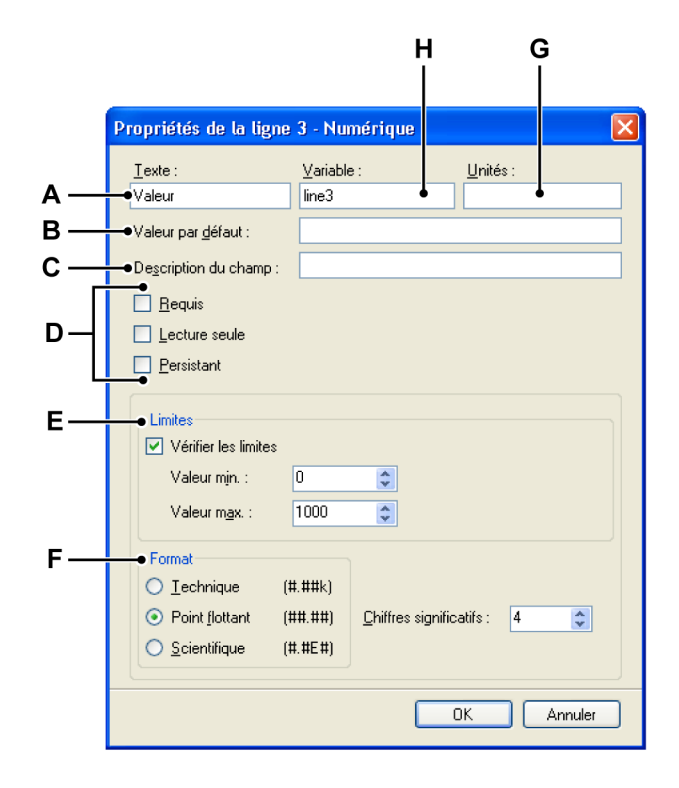

Figure 1.6 : Propriétés des champs numériques

- A Libellé du champ
- B Valeur par défaut
- C Description
- D Options du champ
- E Limites
- F Format numérique
- G Unités
- H Variable associée
- A Libellé du champ Cette zone permet de définir le texte affiché en regard du champ de saisie.
- **B** Valeur par défaut Valeur affichée initialement. La valeur par défaut apparaît en italique. Si vous la modifiez et que vous saisissez par la suite une valeur correspondant à celle par défaut, elle apparaît de nouveau en italique pour signaler qu'il s'agit de la situation par défaut.
- **C Description du champ** Permet de saisir le texte affiché dans la section Description du champ de la bande de tâches disponible à gauche de la feuille Informations lorsque le champ est sélectionné.

- D Options du champ Sélectionner une ou plusieurs des options suivantes :
  - **Requis** Indique que le champ doit être renseigné pour pouvoir commencer une acquisition. L'acquisition ne démarrera pas tant que l'utilisateur n'aura pas saisi de valeur et une boîte de dialogue apparaîtra si ce dernier tente de lancer l'acquisition sans renseigner le champ.
  - Lecture seule Sélectionner cette option pour les valeurs fournies à titre indicatif uniquement et ne pouvant pas être modifiées.
  - Persistant Sélectionner cette option pour conserver une valeur modifiée d'une variable issue d'un fichier chargé. Par exemple, lorsque vous chargez un fichier, la variable et son contenu sont chargés. Si vous modifiez la valeur et chargez à nouveau le fichier, la valeur modifiée est remplacée par la valeur chargée, sauf si l'option Persistant est sélectionnée.
- E Limites Sélectionner cette option pour imposer des limites à la saisie. Dans le cas des champs numériques, les limites sont les valeurs minimale et maximale du nombre.
- F Format Plusieurs formats de sortie sont proposés :
  - **Notation technique :** notation scientifique où la puissance dix est un multiple de trois. La puissance dix est représentée par des préfixes tels que *kilo* ou *milli*.
  - Point flottant : nombre avec décimales, sans « mise en page » fixe.
  - Notation scientifique : manière sténographique d'écrire des nombres très grands ou très petits. Un nombre exprimé en notation scientifique est exprimé comme un nombre décimal compris entre 1 et 10 et mis à la puissance 10.

Il est possible de sélectionner le nombre de chiffres significatif pour chaque format de sortie.

- G Unités Saisir les unités de la variable.
- H Variable Nom de la variable associée. Cette variable est ajoutée aux sources de données de Perception et peut être consultée dans le navigateur de sources de données sous Actif > Informations.

#### 1.3.3 Boîte de dialogue Informations requises

Les utilisateurs doivent parfois fournir certains détails concernant leurs projets lors de l'utilisation de Perception. Si certains champs de données doivent être renseignés ou si des informations importantes doivent être précisées avant de pouvoir lancer une acquisition : cliquer sur le bouton **Propriétés** du menu Champs ou cliquer sur le nom du champ avec le bouton droit de la souris, placer le pointeur sur **Champ** et sélectionner **Propriétés**, puis cocher la case **Requis** dans la boîte de dialogue **Propriétés de la ligne <x>**.

#### **Remarque** Veiller à bien concevoir la **description** et le **nom du champ** pour que l'utilisateur soit informé des éventuelles limites ou des formats à utiliser avant de saisir les données.

Une boîte de dialogue s'ouvrira si l'utilisateur tente de lancer une acquisition alors qu'un champ de données n'est pas correctement renseigné. Ce problème peut avoir plusieurs causes, notamment : le type des données renseignées est incorrect, les données saisies ne répondent pas aux spécifications ou ne respectent pas les limites, ou un champ obligatoire n'est pas renseigné.

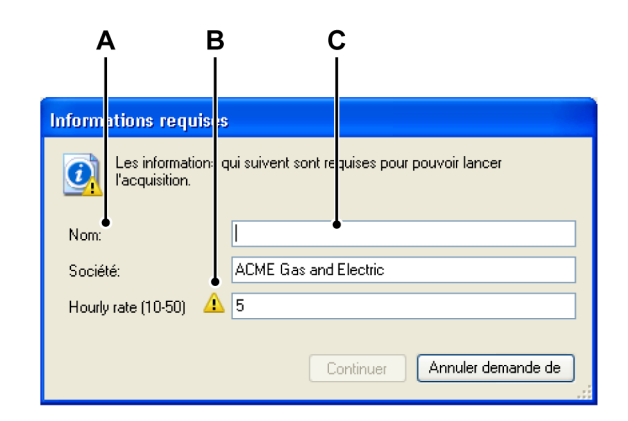

Figure 1.7 : Boîte de dialogue Informations requises

- A Description du champ
- B Erreur dans les données saisies pour ce champ
- C Texte d'invite du champ (non renseigné)

**Remarque** *La boîte de dialogue* **Informations requises** peut être redimensionnée pour s'adapter à des intitulés de champ plus longs.

Le bouton **Continuer** ne s'active qu'une fois tous les champs correctement renseignés. L'acquisition commence lorsque l'utilisateur clique sur **Continuer**.

#### 1.4 Gestion des pages

Comme d'autres sections du logiciel, la feuille Informations permet de créer plusieurs pages, chacune comportant des informations spécifiques.

La gestion des pages de la feuille Informations est limitée aux fonctionnalités de base : ajout et suppression de pages, défilement des pages.

#### Pour ajouter une page :

 Sélectionner Informations ► Ajouter une page, ou, si disponible, cliquer sur le bouton Ajouter une page de la barre d'outils. Une page est ajoutée à la fin de la liste des pages.

#### Pour supprimer une page :

2

- 1 Sélectionner Informations ► Supprimer la page, ou, si disponible, cliquer sur le bouton Supprimer la page 🔛 de la barre d'outils.
  - Cliquer sur **OK** dans la boîte de dialogue de confirmation.
    - La page en cours est supprimée.
    - La numérotation de la liste des pages est actualisée.

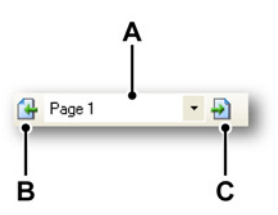

Figure 1.8 : Commande de page de la feuille Informations

- A Champ de page
- B Page précédente
- C Page suivante

Pour faire défiler les pages, cliquer sur le bouton **Page suivante** ou sur le bouton **Page précédente**. Le champ de page permet également d'effectuer l'opération suivante :

 clic simple : une liste déroulante présente les pages disponibles. La page active est mise en surbrillance. Cliquer sur un nom de page de la liste pour y accéder directement.

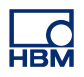

## Index alphabétique

#### С

| Champs                 | 8  |
|------------------------|----|
| Ajout de champs        | 10 |
| Modification de champs | 10 |
| Restaurer des champs   | 11 |

#### F

| Feuille Informations |   |
|----------------------|---|
| Étendue (Option)     | 6 |

#### G

| Garantie           | 3 |
|--------------------|---|
| I<br>Introduction  | 6 |
| L<br>Licence       | 3 |
| <b>O</b><br>Outils | 8 |
|                    |   |

#### Ρ

| Page                  | 17 |
|-----------------------|----|
| Ajout                 | 17 |
| Suppression           | 17 |
| Propriétés des champs | 12 |
| Champ numérique       | 13 |
| Zone de texte         | 12 |

Head Office HBM Im Tiefen See 45 64293 Darmstadt Germany Tel: +49 6151 8030 Email: info@hbm.com

France HBM France SAS 46 rue du Champoreux BP76 91542 Mennecy Cedex

Tél:+33 (0)1 69 90 63 70 Fax: +33 (0) 1 69 90 63 80 Email: info@fr.hbm.com

Germany HBM Sales Office Carl-Zeiss-Ring 11-13 85737 Ismaning Tel: +49 89 92 33 33 0 Email: info@hbm.com

#### UK

HBM United Kingdom 1 Churchill Court, 58 Station Road North Harrow, Middlesex, HA2 7SA Tel: +44 (0) 208 515 6100 Email: info@uk.hbm.com

USA

HBM, Inc. 19 Bartlett Street Marlborough, MA 01752, USA Tel : +1 (800) 578-4260 Email: info@usa.hbm.com

PR China HBM Sales Office Room 2912, Jing Guang Centre Beijing, China 100020 Tel: +86 10 6597 4006 Email: hbmchina@hbm.com.cn

© Hottinger Baldwin Messtechnik GmbH. All rights reserved. All details describe our products in general form only. They are not to be understood as express warranty and do not constitute any liability whatsoever.

### measure and predict with confidence

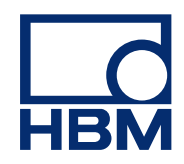